# SOLIDWORKS EDUCATIEF TUTORIALS

Lager en middelbaar technisch onderwijs

Tutorial 4 – KAARSENHOUDER

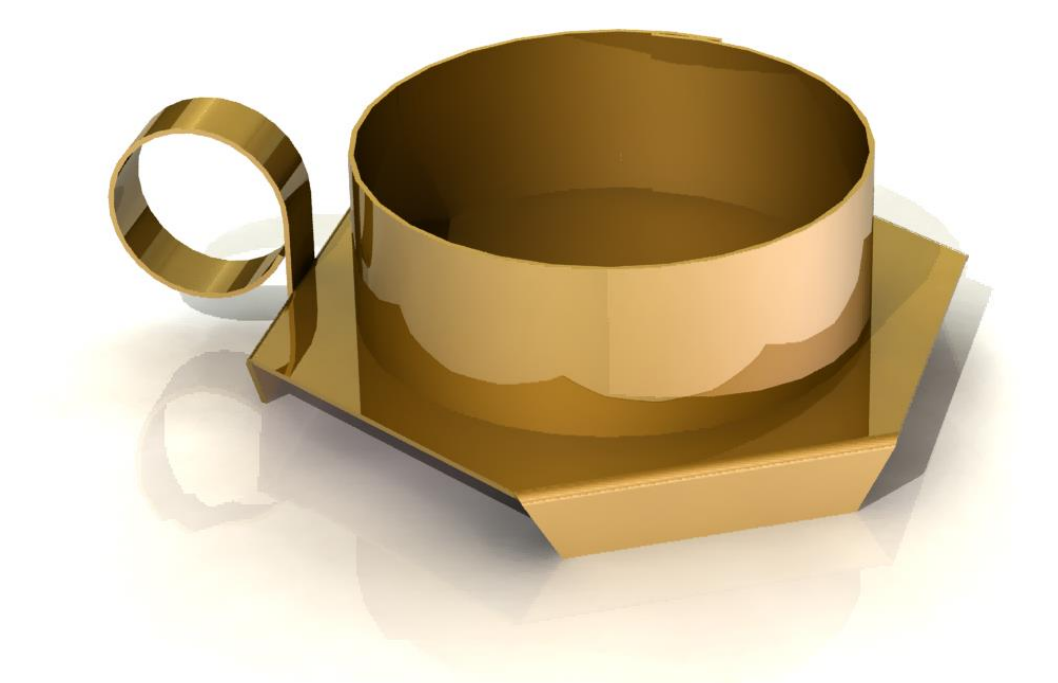

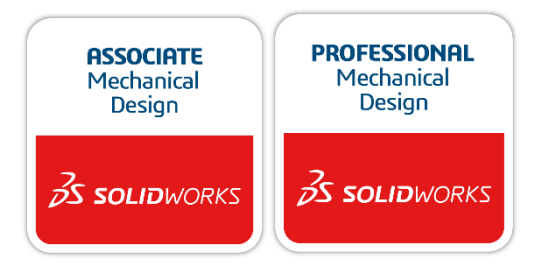

Voor gebruik met SOLIDWORKS® Educational Release 2020-2021

3dexperience.virtualtester.com

© 1995-2017, Dassault Systemes SolidWorks Corporation, a Dassault Systèmes SE company, 175 Wyman Street, Waltham, Mass. 02451 USA. All Rights Reserved. The information and the software discussed in this document are subject to change without notice and are not commitments by Dassault Systemes SolidWorks Corporation (DS SolidWorks).

No material may be reproduced or transmitted in any form or by any means, electronically or manually, for any purpose without the express written permission of DS SolidWorks.

The software discussed in this document is furnished under a license and may be used or copied only in accordance with the terms of the license. All warranties given by DS SolidWorks as to the software and documentation are set forth in the license agreement, and nothing stated in, or implied by, this document or its contents shall be considered or deemed a modification or amendment of any terms, including warranties, in the license agreement.

#### Patent Notices

SOLIDWORKS® 3D mechanical CAD and/or Simulation software is protected by U.S. Patents 6,611,725; 6,844,877; 6,898,560; 6,906,712; 7,079,990; 7,477,262; 7,558,705; 7,571,079; 7,590,497; 7,643,027; 7,672,822; 7,688,318; 7,694,238; 7,853,940; 8,305,376; 8,581,902; 8,817,028; 8,910,078; 9,129,083; 9,153,072; 9,262,863; 9,465,894; 9,646,412 and foreign patents, (e.g., EP 1,116,190 B1 and JP 3,517,643).

eDrawings® software is protected by U.S. Patent 7,184,044; U.S. Patent 7,502,027; and Canadian Patent 2,318,706.

### U.S. and foreign patents pending.

### Trademarks and Product Names for SOLIDWORKS Products and Services

SOLIDWORKS, 3D ContentCentral, 3D PartStream.NET, eDrawings, and the eDrawings logo are registered trademarks and FeatureManager is a jointly owned registered trademark of DS SolidWorks.

CircuitWorks, FloXpress, PhotoView 360, and TolAnalyst are trademarks of DS SolidWorks.

FeatureWorks is a registered trademark of HCL Technologies Ltd.

SOLIDWORKS 2018, SOLIDWORKS Standard, SOLIDWORKS Professional, SOLID-WORKS Premium, SOLIDWORKS PDM Professional, SOLIDWORKS PDM Standard, SOLIDWORKS Simulation Standard, SOLIDWORKS Simulation Professional, SOLIDWORKS Simulation Premium, SOLIDWORKS Flow Simulation, eDrawings Viewer, eDrawings Professional, SOLIDWORKS

Sustainability, SOLIDWORKS Plastics, SOLIDWORKS Electrical Schematic Standard, SOLIDWORKS Electrical Schematic Professional, SOLIDWORKS Electrical 3D, SOLIDWORKS Electrical Professional, CircuitWorks, SOLIDWORKS Composer, SOLIDWORKS Inspection, SOLIDWORKS MBD, SOLIDWORKS PCB powered by Altium, SOLIDWORKS PCB Connector powered by Altium, and SOLIDWORKS Visualization are product names of DS SolidWorks.

Other brand or product names are trademarks or registered trademarks of their respective holders.

### **COMMERCIAL COMPUTER SOFTWARE – PROPRIETARY**

The Software is a "commercial item" as that term is defined at 48 C.F.R. 2.101 (OCT 1995), consisting of "commercial computer software" and "commercial software documentation" as such terms are used in 48 C.F.R. 12.212 (SEPT 1995) and is provided to the U.S. Government (a) for acquisition by or on behalf of civilian agencies, consistent with the policy set forth in 48 C.F.R. 12.212; or (b) for acquisition by or on behalf of units of the Department of Defense, consistent with the policies set forth in 48 C.F.R. 227.7202-1 (JUN 1995) and 227.7202-4 (JUN 1995) In the event that you receive a request from any agency of the U.S. Government to provide Software with rights beyond those set forth above, you will notify DS SolidWorks of the scope of the request and DS SolidWorks will have five (5) business days to, in its sole discretion, accept or reject such request.

Contractor/Manufacturer: Dassault Systemes SolidWorks Corporation, 175 Wyman Street, Waltham, Massachusetts 02451 USA.

Copyright Notices for SOLIDWORKS Standard, Premium, Professional, and Education Products Portions of this software © 1986-2017 Siemens Product Lifecycle Management Software Inc. All rights reserved.

This work contains the following software owned by Siemens Industry Software Limited:

D-Cubed® 2D DCM © 2017. Siemens Industry Software Limited. All Rights Reserved.

D-Cubed  $\circledast$  3D DCM  $\circledast$  2017. Siemens Industry Software Limited. All Rights Reserved.

D-Cubed(  $\ensuremath{\mathbb{R}}$  PGM  $\ensuremath{\mathbb{C}}$  2017. Siemens Industry Software Limited. All Rights Reserved.

D-Cubed  $\odot$  CDM  $\odot$  2017. Siemens Industry Software Limited. All Rights Reserved.

D-Cubed  $\ensuremath{\mathbb{R}}$  AEM  $\ensuremath{\mathbb{C}}$  2017. Siemens Industry Software Limited. All Rights Reserved.

Portions of this software © 1998-2016 HCL Technologies Ltd. Portions of this software incorporate PhysX<sup>™</sup> by NVIDIA 2006-2010. Portions of this software © 2001-2017 Luxology, LLC. All rights reserved, patents pending. Portions of this software © 2007-2016 DriveWorks Ltd.

© 2011, Microsoft Corporation. All rights reserved.

Includes Adobe® PDF Library technology

Copyright 1984-2016 Adobe Systems Inc. and its licensors. All rights reserved. Protected by

U.S. Patents 5,929,866; 5,943,063; 6,289,364; 6,563,502; 6,639,593; 6,754,382; Patents Pending.

Adobe, the Adobe logo, Acrobat, the Adobe PDF logo, Distiller and Reader are registered trademarks or trademarks of Adobe Systems Inc. in the U.S. and other countries.

For more DS SolidWorks copyright information, see **Help** > **About SOLID-WORKS**.

Copyright Notices for SOLIDWORKS Simulation Products

Portions of this software © 2008 Solversoft Corporation.

PCGLSS © 1992-2017 Computational Applications and System Integration, Inc. All rights reserved.

Copyright Notices for SOLIDWORKS PDM Professional Product

Copyright Notices for eDrawings Products

Portions of this software © 2000-2014 Tech Soft 3D.

Portions of this software © 1995-1998 Jean-Loup Gailly and Mark Adler.

Portions of this software © 1998-2001 3Dconnexion.

Portions of this software © 1998-2014 Open Design Alliance. All rights reserved. Portions of this software © 1995-2012 Spatial Corporation.

The eDrawings  $\ensuremath{\mathbb{R}}$  for Windows  $\ensuremath{\mathbb{R}}$  software is based in part on the work of the Independent JPEG Group.

Portions of eDrawings® for iPad® copyright © 1996-1999 Silicon Graphics Systems, Inc.

Portions of eDrawings  $\ensuremath{\$}$  for iPad  $\ensuremath{\$}$  copyright  $\ensuremath{\textcircled{}}$  2003 – 2005 Apple Computer Inc.

Copyright Notices for SOLIDWORKS PCB Products

Portions of this software © 2017 Altium Limited.

Deze tutorial is ontwikkeld in opdracht van SOLIDWORKS Benelux, en mag door iedereen gebruikt worden om te leren werken met het 3D CAD-programma SOLIDWORKS. **Elk ander gebruik van deze tutorial of delen daarvan is niet toegestaan**. Bij vragen hierover kunt u contact opnemen met uw reseller.

Initiatief: Kees Kloosterboer (SOLIDWORKS Benelux) Afstemming op onderwijs: Jack van den Broek Realisatie: Arnoud Breedveld (PAZworks)

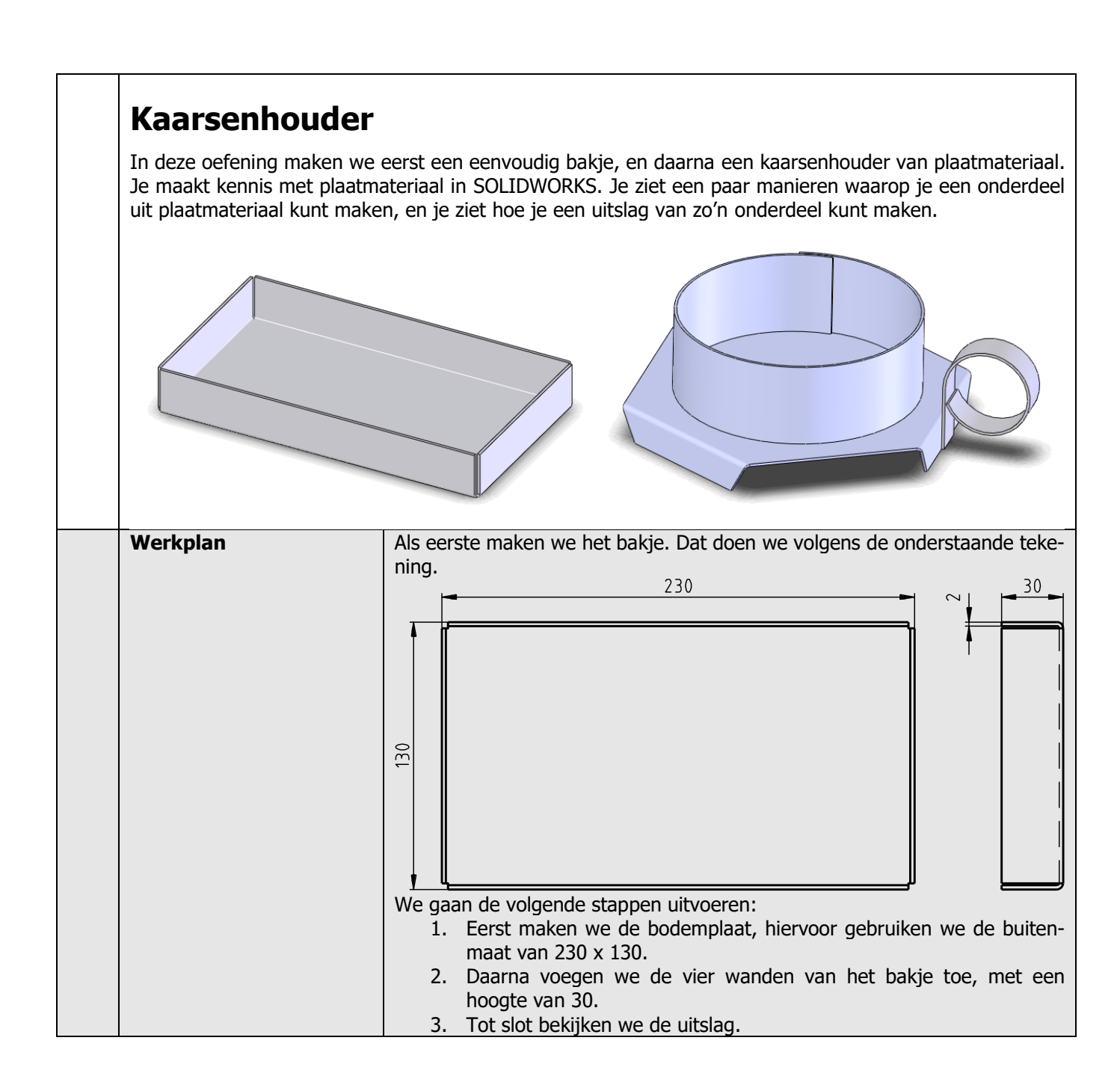

| 1 | Start SOLIDWORKS en open een nieuw part.                                                                                                    |                                                                                                    |
|---|----------------------------------------------------------------------------------------------------|----------------------------------------------------------------------------------------------------|
| 2 | Zorg nu eerst dat de knop-<br>pen om met Sheet Metal te<br>werken beschikbaar zijn.<br>Het is het handigste om<br>deze aan de CommandMa-<br>nager toe te voegen.<br>1 Klik met de rechter<br>muisknop op een tab in<br>de CommandManager<br>2 Klik in het menu dat<br>verschijnt op SheetMe-<br>tal | Solidoworks       Eile       Edit       View       Insert       Tools       Window       Help       +         Swept Boss/Base       Swept Boss/Base       Swept Boss/Base       Swept Cut       Fillet       Linear       Pattern       Data Migration         Features       Sketch       Sketch                                                                                                    |
| 3 | Selecteer in de FeatureMa-<br>nager het Top Plane.<br>Op dit vlak gaan we een<br>sketch maken.                                                                                                    | SolidWorks       Image: Constraint of the second of the second of the seco |
| 4 | Maak de sketch zoals hier-<br>naast te zien is: teken een<br>rechthoek waarvan één<br>hoekpunt op de origin ligt.<br>Plaats de maten 130 en 230<br>bij de rechthoek.<br>Weet je niet meer hoe je<br>met een sketch begint? Kijk<br>dan in tutorial 3 bij stap 2 en<br>3.                            | Part1 (Default< <default>_Display State<br/>→ → → → → → → → → → → → → → → → → → →</default>                                                                                                    |
| 5 | Klik nu in de CommandMa-<br>nager eerst op Sheet Metal,<br>en vervolgens op Base-<br>Flange                                                                                                    | SolidWorks     SolidWorks                                                                                                    |

| 6 | <ol> <li>Vul in de PropertyMa-<br/>nager voor de materi-<br/>aaldikte 2.5mm in.</li> <li>Klik op OK.</li> </ol>                                                           | Image: Sheet Metal Parameters   Image: Sheet Metal Parameters                                                                                                    |
|---|----------------------------------------------------------------------------------------------------|----------------------------------------------------------------------------------------------------|
| 7 | Om de wanden van het<br>bakje te maken klik je in de<br>CommandManager op Edge<br>Flange                                                                                  | Solidoworks       Image: Convert Lofted-Bend Miter Intege       Jog       Image: Convert Lofted-Bend Miter Intege       Sketched Bend Sketched Bend       Image: Convert Lofted-Bend Metal       Image: Convert Lofted-Bend Metal |
| 8 | <ol> <li>Klik de eerste edge van<br/>het grondvlak aan, be-<br/>weeg de muis naar bo-<br/>ven</li> <li>Plaats (op willekeurige<br/>hoogte) de eerste<br/>wand.</li> </ol> | Image                                                                                                    |

| 9  | <ol> <li>1-3 Klik nu de drie andere<br/>edges aan. De hoogtes<br/>worden automatisch<br/>hetzelfde als bij de eer-<br/>ste edge.</li> <li>Maak nu in de PropertyMa-<br/>nager een aantal instellin-<br/>gen, zoals die hiernaast te<br/>zien zijn:</li> <li>Geef als opening tussen<br/>de wanden 1mm op.</li> <li>De hoek van de wan-<br/>den is 90°.</li> <li>De hoogte van de wan-<br/>den is 30mm.</li> <li>Deze hoogte wordt<br/>vanaf de buitenmaat<br/>gemeten</li> <li>De wanden worden bin-<br/>nen de maten van het<br/>grondvlak geplaatst</li> <li>Is alles juist ingesteld,<br/>klik dan op OK.</li> </ol> | Image   For a constraint of the constraint of the co |
|----|----------------------------------------------------------------------------------------------------|----------------------------------------------------------------------------------------------------|
| 10 | Het bakje is nu klaar.<br>Nu gaan we de uitslag (de<br>vorm die je uit een vlakke<br>plaat moet halen om dit<br>bakje te maken) bekijken.<br>Klik daarvoor in de Com-<br>mandManager op de knop<br>Flatten                                                                                                    | Solid WORKS       • • • • • • • • • • • • • • • • • • •                                                                                                    |

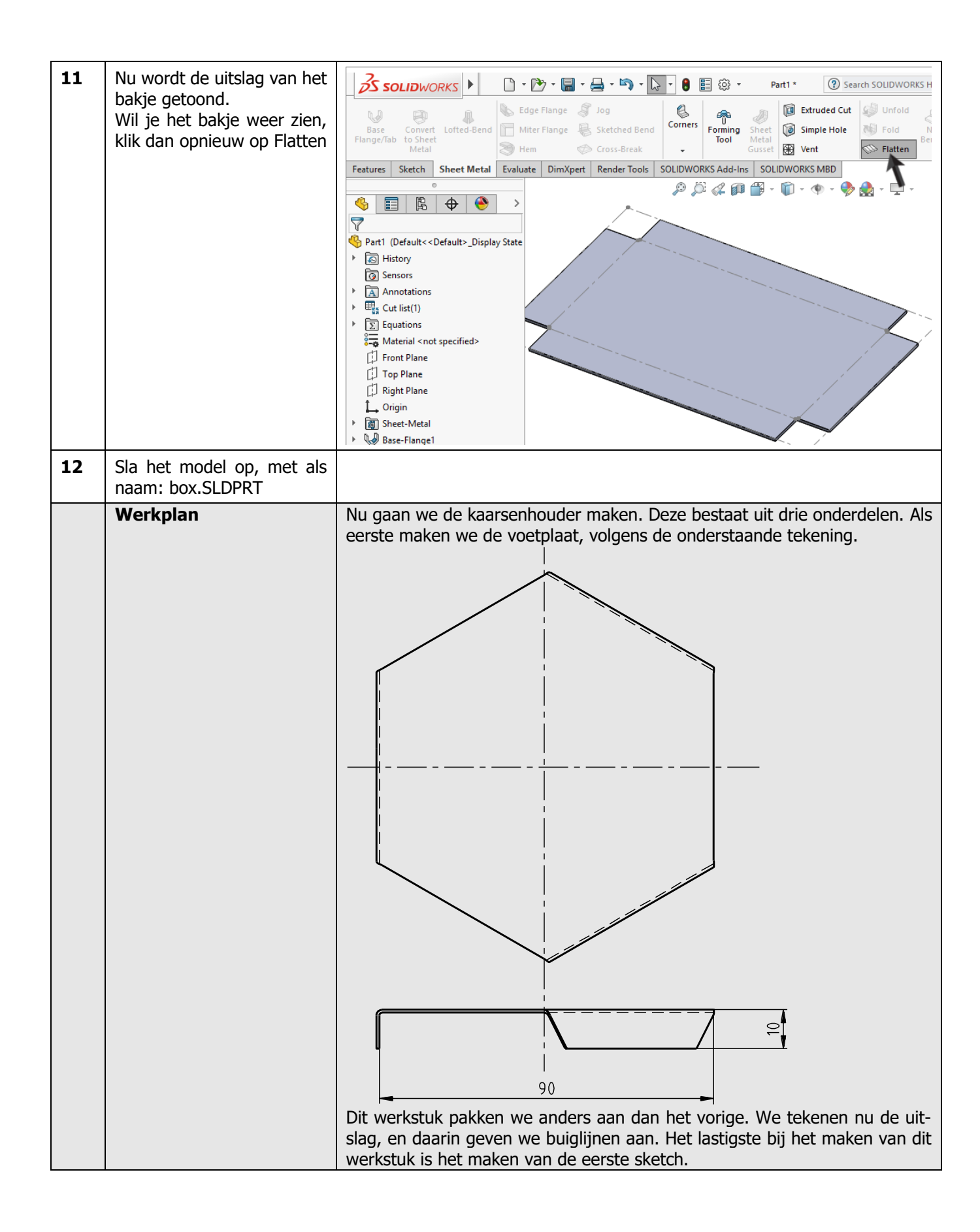

| 13 | Open een nieuw part                                                                                                    |                                                                                                    |
|----|----------------------------------------------------------------------------------------------------|----------------------------------------------------------------------------------------------------|
| 14 | <ol> <li>Selecteer het Top<br/>plane, om er een<br/>sketch op te maken.</li> <li>Klik in de Com-<br/>mandManager op Po-<br/>lygon.</li> </ol>                                                  | Solidoworks     Setter     Smart   Dimension   Convert   Offset   Bit incer Sketch Pattern   Display/Delete   Relations     Peartz     Partz     Partz     Partz     Partz     Partz     Partz     Partz        Partz        Partz                                                                                                    |
| 15 | Klik voor het eerste punt<br>van de zeshoek op de ori-<br>gin, en voor het tweede<br>punt op een willekeurige af-<br>stand <b>recht</b> boven de ori-<br>gin.                                  | Image: Construction       Image: Construction         Parameters       Image: Construction         Image: Construction       Image: Construction         Image: Construction       Image: Construction         Image: Constrest Constrest Construction       Image: Con                                                                                                    |
| 16 | <ul> <li>Zorg dat in de PropertyManager:</li> <li>1. het aantal zijden op 6 ingesteld staat</li> <li>2. De maat door een inschrijvende cirkel bepaald wordt</li> <li>3. Klik op OK.</li> </ul> | Part2 (Default< <default><br/>Polygon<br/>Polygon<br/>Parameters<br/>Discribed circle<br/>Conscribed circle<br/>Conscribed c</default> |

| 17 | Bemaat met Smart Dimen-<br>sions de inschrijvende cir-<br>kel. Verander de maat in<br>90mm.<br>Druk op <esc> om het be-<br/>maten af te breken.</esc>                                                                                                    | Image: Sensors         Image: Sensors         Image: Sensetable         Im                                                                                                    |
|----|----------------------------------------------------------------------------------------------------|----------------------------------------------------------------------------------------------------|
| 18 | Om de richting van de zes-<br>hoek vast te leggen doe je<br>het volgende:<br>1. Selecteer één van de<br>verticale lijnen in de<br>zeshoek<br>2. Klik in de PropertyMa-<br>nager op Vertical                                                                                                    | Image: Second second secon |
| 19 | <ol> <li>Klik in de CommandMa-<br/>nager op Offset Entities</li> <li>Stel in de PropertyMa-<br/>nager de afstand in op<br/>10mm.</li> <li>Neem de overige instel-<br/>lingen in de Property-<br/>Manager over van de<br/>afbeelding hiernaast.<br/>Zorg er in elk geval<br/>voor dat de optie Select<br/>Chain niet geselec-<br/>teerd is.</li> <li>Selecteer de zijden van<br/>de zeshoek zoals hier-<br/>naast te zien is</li> <li>Let op: worden de lijnen<br/>naar binnen ge-offset, vink<br/>dan in de PropertyManager<br/>de optie 'Reverse' aan.</li> <li>Klik op OK.</li> </ol> | Solidoworks     Solidoworks     Smart   Sketch   Dimension   Construction   Construction   Base geometry   Offset geometry     Base geometry     Offset geometry     Construction     Construction <td< th=""></td<>                                                                                                    |

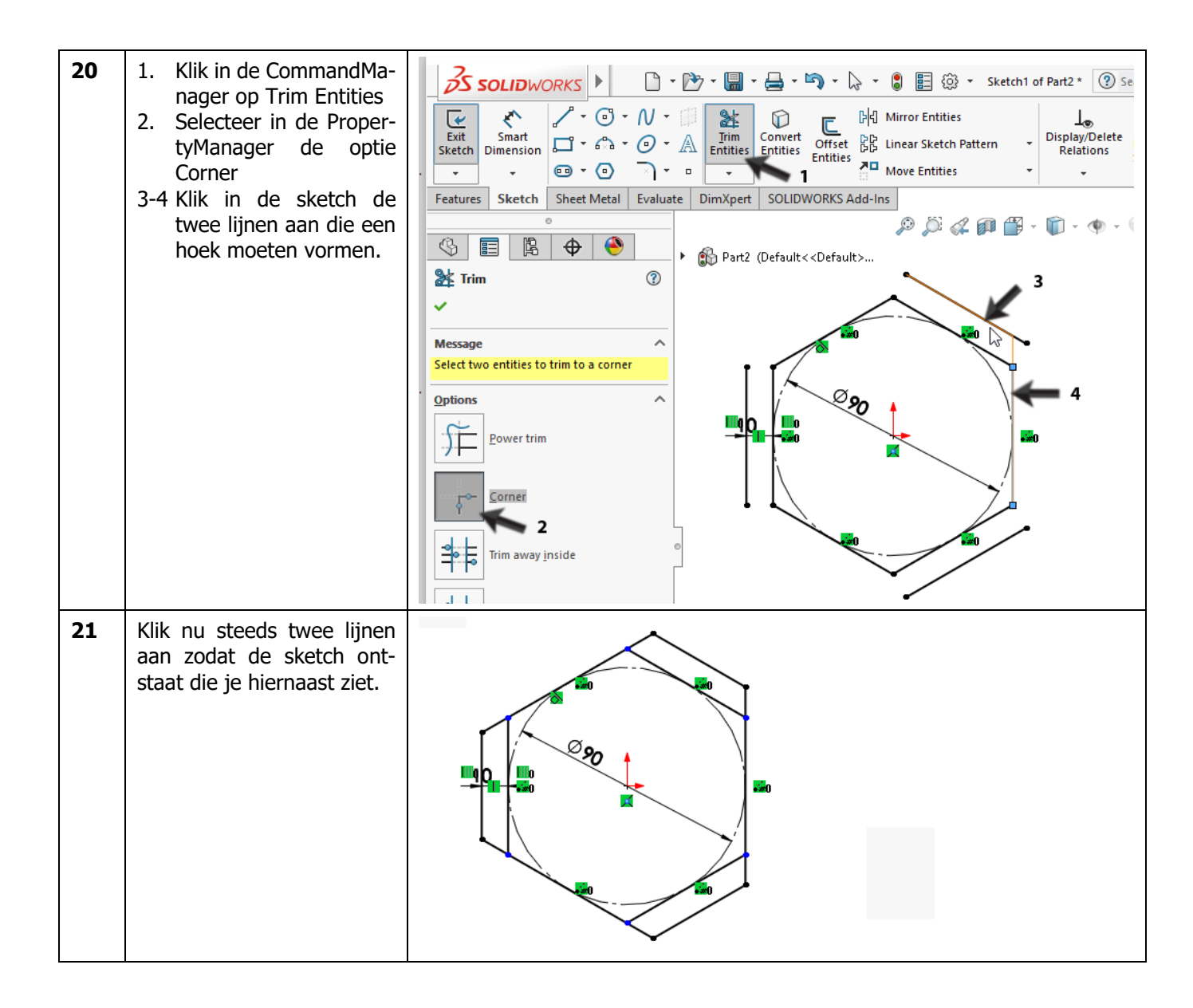

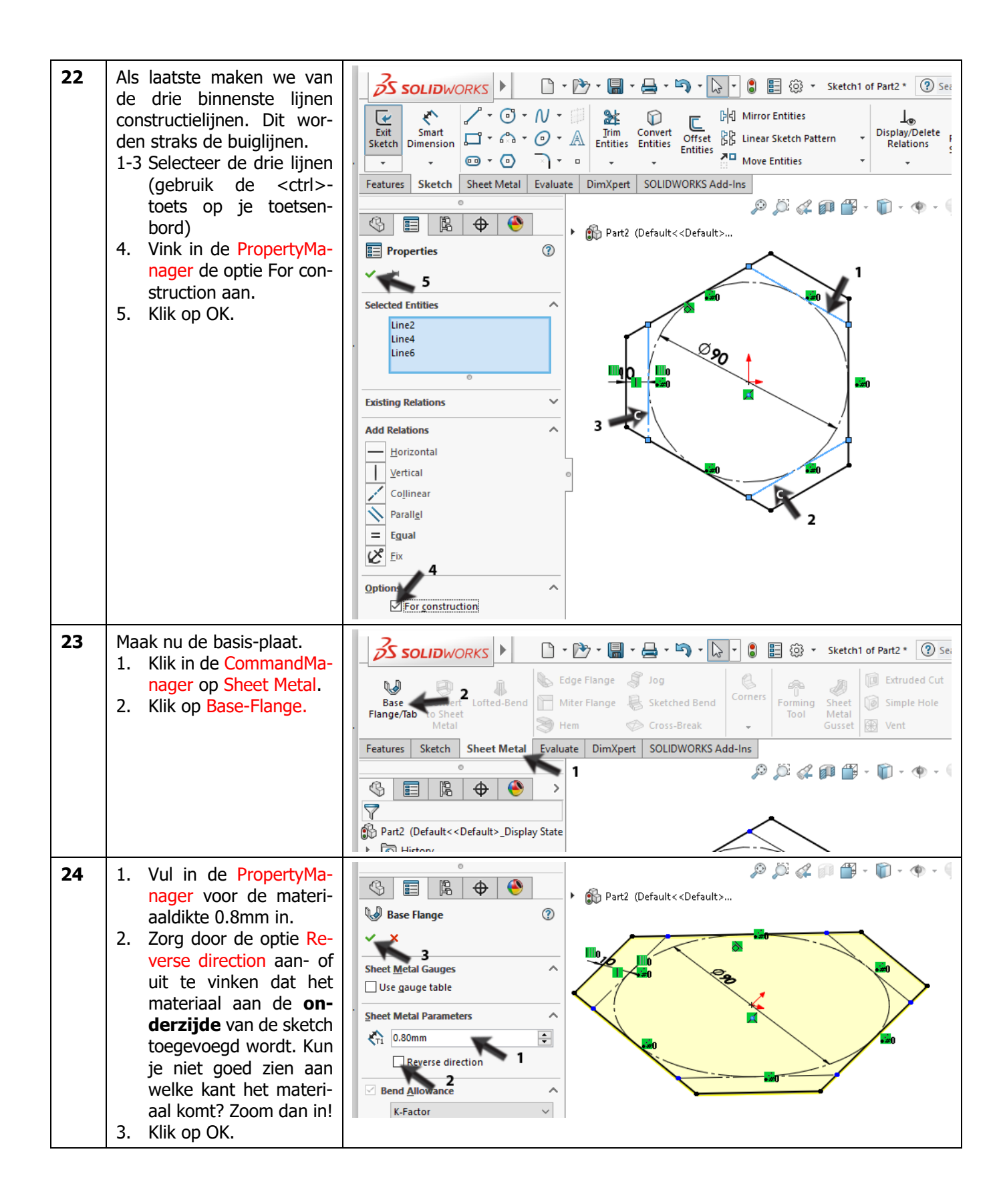

| 25 | <ul> <li>In de sketch die we zojuist<br/>gemaakt hebben, waren de<br/>buiglijnen al getekend. Die<br/>gaan we nu gebruiken,<br/>maar daarvoor moet de<br/>sketch wel zichtbaar zijn.</li> <li>1 Klik in de FeatureMana-<br/>ger op het pijltje voor<br/>Base-Flange1</li> <li>2 Klik op de sketch die je<br/>nu ziet (meestal:<br/>Sketch1)</li> <li>3 Klik in het menu dat<br/>verschijnt op Show.</li> <li>De sketch is nu in het grijs<br/>in het model te zien.</li> </ul> | Image: Second system         Image: Second system         Image: Second system |
|----|----------------------------------------------------------------------------------------------------|----------------------------------------------------------------------------------------------------|
| 26 | <ul> <li>Start nu een nieuwe sketch<br/>op het bovenvlak:</li> <li>Selecteer het bovenvlak<br/>van de plaat die je zo-<br/>juist gemaakt hebt</li> <li>Klik in de CommandMa-<br/>nager op Sketch om de<br/>juiste knoppen te laten<br/>zien.</li> <li>Klik nu op het com-<br/>mando sketch om de<br/>sketch te openen.</li> </ul>                                                                                                    | Solidoworks     Sketch     Dimension     Convert   Dimension   Convert   Dimension   Dimension   Convert   Dimension   Convert   Dimension   Convert   Dimension   Convert   Dimension   Convert   Dimension   Convert <td< th=""></td<>                                                                                                    |
|    | Tip!                                                                                                    | In de voorgaande oefeningen hebben we steeds een sketch geopend door<br>een vlak te selecteren en dan (bijvoorbeeld) een rechthoek te tekenen. SO-<br>LIDWORKS 'snapt' in zo'n geval dat je een sketch wilt openen, en doet dat<br>automatisch voor je.<br>Voor sommige commando's, <b>moet</b> er al een sketch open zijn, anders is het<br>commando niet beschikbaar. Dan moet je de sketch handmatig openen, en<br>dat is wat we bij de vorige stap gedaan hebben.                                                                                                    |

| 27 | <ol> <li>Klik nu eerst ergens<br/>naast het model om het<br/>vlak te de-selecteren.</li> <li>Selecteer de drie buig-<br/>lijnen uit de vorige<br/>sketch. Gebruik de<br/><ctrl>-toets.</ctrl></li> <li>Klik in de CommandMa-<br/>nager op Convert Enti-<br/>ties.</li> </ol> | SoliDWORKS       File Edit View Insert Tools Window Help         Smart       Smart         Smart       Smart         Dimension       Smart         Sketch       Sheet Metal         Exit       Sheet Metal         Exit |
|----|----------------------------------------------------------------------------------------------------|----------------------------------------------------------------------------------------------------|
|    | Tip!                                                                                                    | Voor veel features in SOLIDWORKS moet je eerst een sketch maken. Je<br>kunt dus niet bijvoorbeeld een edge of een lijn die al bestaat, meteen ge-<br>bruiken in een nieuw feature.<br>Maar je kunt wel doen wat we hier gedaan hebben: je kopieert bestaande<br>elementen naar een nieuwe sketch. Dat kan een lijn uit een oude sketch<br>zijn, maar dat kan ook een edge van het model zijn, of zelfs een heel face.<br>Op die manier kun je heel snel een nieuwe sketch maken, die je afleidt van<br>het bestaande model.<br>Ligt een element niet precies op het vlak van de sketch, dan wordt het<br>daarop geprojecteerd.                                                                                                    |
| 28 | <ol> <li>Klik in de Com-<br/>mandManager op<br/>Sheet Metal,</li> <li>Klik op Sketched<br/>Bend.</li> </ol>                                                                                                    | SoliDWORKS     Base   Convert   Flange/Tab   Convert   Lofted-Bend   Miter Flange   Sketched Bend   Convert   Metal   Hem   Conses-Break   Perming   Sheet Metal   Edge Flange   Metal   Hem   Conses-Break   Part2   Default< <default< td="">   Part2   Default&lt;<default< td="">   Conses   Annotations   Conses   Annotations   Conses   Conses   Conses   Conses   Material &lt; not specified&gt;   Fort Plane   Top Plane   Right Plane</default<></default<>                                                                                                    |

| 29 | <ol> <li>Klik ergens in het midden van de plaat. Je geeft hiermee aan welk deel van de plaat 'vast' zit. De andere delen worden dan omgezet.</li> <li>Kies de optie Material outside: dit komt overeen met de manier waarop de maat in de tekening staat.</li> <li>Met de knop Reverse direction geef je aan in welke richting het materiaal omgezet wordt (naar boven of naar beneden). Zorg dat dat naar beneden is</li> <li>Stel de hoek in op 90°</li> <li>Klik op OK.</li> </ol> | Image: Sketched Bend   Image: Sketched Bend   Image: Sketched Bend |
|----|----------------------------------------------------------------------------------------------------|----------------------------------------------------------------------------------------------------|
| 30 | Tot slot verbergen we de<br>sketch weer die we eerder<br>zichtbaar gemaakt hebben.<br>Klik in de FeatureManager<br>op de sketch, en kies Hide.                                                                                                    | Part2 (Default < Default>_Display State   Part2 (Default < Default>_Display State   History   Sensors   Annotations   Cut list(1)   Equations   Material < not specified>   Front Plane   Top Plane   Right Plane   Origin   2   Sheet-Met   Sheet-Met   Sketch1   Sketch1   Sketch1                                                                                                    |
| 31 | Het model is nu klaar. Sla<br>het op onder de naam<br>base.sldprt.                                                                                                    | Solid WORKS     Solid WORKS     Edge Flange        Edge Flange        Edge Flange   Sketched Bend   Metal        Metal        Features        Sketch                                                                                                    |

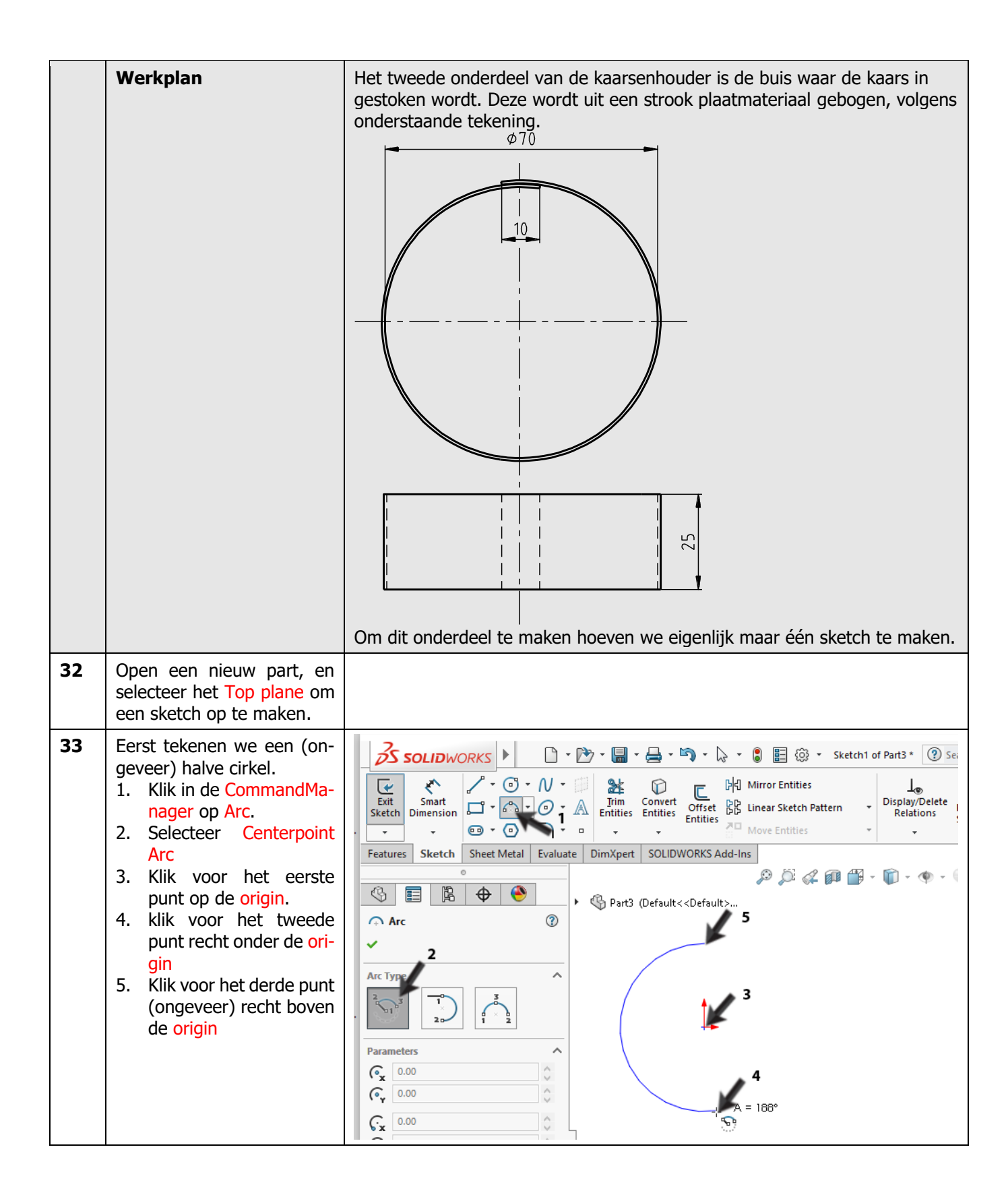

| 34 | <ul> <li>Nu tekenen we het tweede<br/>deel van de 'cirkel'.</li> <li>1. Klik in de PropertyMa-<br/>nager op Tangent Arc.</li> <li>2. Klik het onderste punt<br/>van de vorige boog aan</li> <li>3. Klik voor het eindpunt<br/>ongeveer zoals hier-<br/>naast te zien is.</li> <li>4. Breek het commando af<br/>door op het toetsen-<br/>bord op <esc> te druk-<br/>ken.</esc></li> </ul> | Image: Second state   Part3 (Default< <default>) Image: Second state Image: Second state Image: Seco</default>                                                                                                    |
|----|----------------------------------------------------------------------------------------------------|----------------------------------------------------------------------------------------------------|
| 35 | Zoom nu zover in op het<br>midden van de cirkel, dat je<br>de origin én het middelpunt<br>van de tweede cirkel ziet.<br>Dit laatste herken je als een<br>klein blauw kruisje.<br>Je kunt voor het inzoomen<br>het scrollwieltje van de<br>muis gebruiken of in de<br>View-toolbar op Zoom to<br>Area klikken.                                                                            | SoliDWORKS       Image: Convert Solid Convert Solid Convert |
| 36 | Selecteer beide punten (ge-<br>bruik de <ctrl>-toets, en<br/>klik in de PropertyManager<br/>op Vertical.</ctrl>                                                                                                    | Properties<br>Properties<br>Point3<br>Point5<br>Point5<br>Add Relations<br>Add Relations<br>↓ for Kontal<br>↓ Vertical<br>Vertical<br>Vertical                                                                                                    |
| 37 | Plaats nu een maat tussen<br>beide punten en verander<br>de afstand in 0.5mm                                                                                                    | Image: Sensors       Image: Sensors         Image: Material < not specified>         Image: Sensors         Image: Sensors         Image:                                                                                                    |

| 38 | Klik in de View-toolbar nu<br>op Zoom to fit om de hele<br>sketch weer te zien.                                                                                                    | SolidWorks       Image: Solid Works       Image: Solid Work                                                                                                    |
|----|----------------------------------------------------------------------------------------------------|----------------------------------------------------------------------------------------------------|
| 39 | <ul> <li>Voeg nu met Smart Dimensions nog twee maten aan de sketch toe:</li> <li>1. radius 35 voor de rechter cirkelboog.</li> <li>2. De lengte 10mm voor de overlap. Let goed op dat je hier de werkelijke afstand tussen de twee eindpunten geeft, en niet de horizontale afstand. Dit bepaal je bij het plaatsen van de maat.</li> </ul> |                                                                                                    |
| 40 | Klik in de CommandMana-<br>ger op Sheet Metal, en<br>daarna op Base-flange.<br>Voer in de PropertyManager<br>de volgende gegevens in:<br>1. Materiaaldikte 0.8mm<br>2. Hoogte 25mm<br>3. Klik op OK                                                                                                    | Image: Constraint of the second second s |

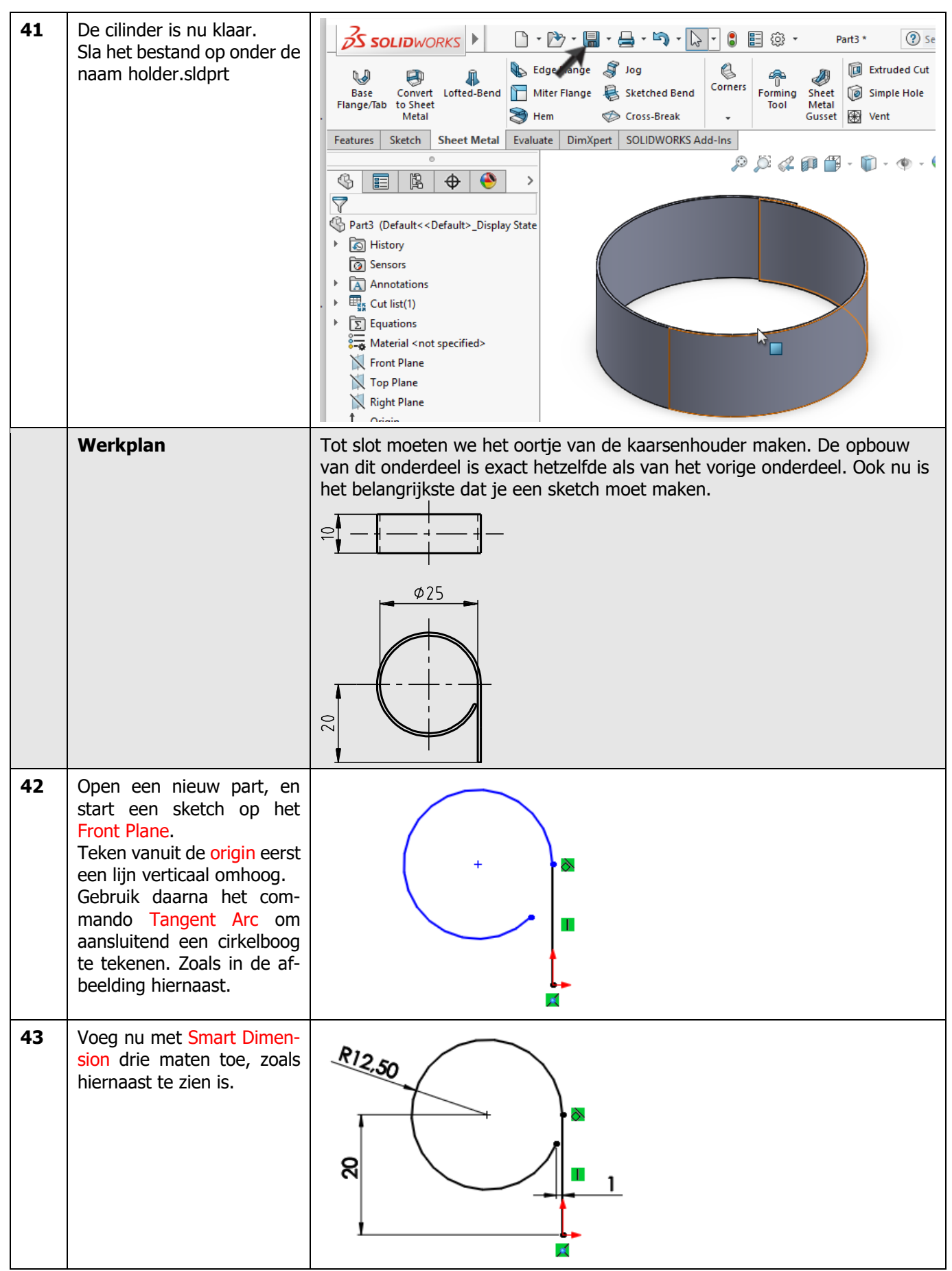

SOLIDWORKS voor Lager en Middelbaar Technisch Onderwijs, 2020-2021 Tutorial 4: kaarsenhouder

| 44 | Gebruik nu het commando<br>Base-flange om het onder-<br>deel een materiaaldikte van<br>0.8mm en een hoogte van<br>10mm te geven.                                                                                                    | Part4 (Default< <default<< p=""></default<<>                                                                                                    |
|----|----------------------------------------------------------------------------------------------------|----------------------------------------------------------------------------------------------------|
| 45 | Sla het bestand op onder de<br>naam handle.sldprt                                                                                                    | Solid WORKS   Edge Enge Jog Convert Lofted-Bend Miter Flange Sketched Bend Metal Metal Metal Miter Flange Sketched Bend Convers Forming Sheet Forming Sheet Metal Gussed Went Went Went Went Solid Works Sheet Metal Gussed Went Went                                                                                                    |
|    |                                                                                                    | Tot slot van deze tutorial maken we de assembly. We hebben dat al vaker<br>gedaan. Zou jij weten hoe je nu deze drie onderdelen tot een assembly<br>maakt? Probeer het eerst eens zelf, voordat je verder gaat!                                                                                                    |
| 46 | Open een nieuwe assembly.<br>Plaats als eerste, met Insert<br>Component, de voetplaat in<br>de assembly. Deze is dan<br>Fixed.<br>Plaats daarna de twee an-<br>dere onderdelen op wille-<br>keurige plaatsen.<br>Weet je niet meer precies<br>hoe dit gaat? Kijk het dan<br>nog eens na in tutorial 3<br>stap 46 tot 51. | <ul> <li>Image: second second</li></ul> |

| 47 | <ul> <li>Nu moeten de mates aan-<br/>gebracht worden. Klik in de<br/>CommandManager op<br/>Mate.</li> <li>Selecteer het bovenvlak<br/>van de voetplaat.</li> <li>Selecteer de onderste<br/>edge van de kaarsen-<br/>houder</li> <li>De mate Coincident<br/>wordt automatisch ge-<br/>selecteerd</li> <li>Klik op OK.</li> </ul> | Coincident1<br>Coincident1<br>Mates Analysis<br>Mates Analysis<br>Mates Analysis<br>Face 1>@base-1<br>Fdges 1>@holder-1<br>Standard Mates<br>Parallel                                                                                                    |
|----|----------------------------------------------------------------------------------------------------|----------------------------------------------------------------------------------------------------|
|    | Tip!                                                                                                    | Wanneer je na het maken van een mate één keer op OK klikt, wordt de<br>mate gemaakt, en blijf je binnen het Mate-commando. Je kunt dan meteen<br>twee andere elementen selecteren om een mate tussen te maken.<br>Klik je dan echter nog een keer op OK, dan verlaat je het Mate-commando.<br>Wij gaan er hier vanuit dat je binnen het Mate-commando blijft. Klik je per<br>ongeluk toch twee keer op OK, klik dan in de CommandManager opnieuw<br>op Mate om het mate-commando opnieuw te starten.                                                                                                    |
| 48 | <ul> <li>Zorg dat het Mate-commando actief is (zie de tip hierboven).</li> <li>Selecteer nu in de Feature Tree de origin van het bestand Base</li> <li>Selecteer ook de origin van het bestand Holder</li> <li>De mate Coincident wordt opnieuw automatisch geselecteerd</li> <li>Klik op OK.</li> </ul>                        | Image: Standard Mates   Image: Standard Mates   Image: Standard Ma |

| 49 | Zorg dat het oor ongeveer<br>op de plek staat waar het<br>straks terecht moet komen,<br>zoals in de afbeelding hier-<br>naast.<br>Is dat niet het geval, ver-<br>sleep het oor dan naar de<br>juiste plaats.                                                                                                    |                                                                                                    |
|----|----------------------------------------------------------------------------------------------------|----------------------------------------------------------------------------------------------------|
|    | Tip!                                                                                                    | <ul> <li>In de illustraties die we hier gebruiken is het model steeds zo geroteerd dat beide punten of edges die we voor een mate moeten selecteren, tegelijk te zien zijn. Dat is handig, want je hoeft het model dan niet tussentijds te roteren.</li> <li>Lukt dat echter niet, dan moet je het model tijdens het aanmaken van de mate roteren: <ol> <li>Selecteer het eerste element</li> <li>Roteer het model zodat je het tweede element goed kunt zien</li> <li>Selecteer het tweede element</li> <li>Maak de mate.</li> </ol> </li> <li>Als je dit doet, zorg dan dat je niet per ongeluk het commando afbreekt.</li> </ul>                                                                                                    |
| 50 | Roteer het model nu zo dat<br>je de onderkant van het oor<br>en de onderkant van de<br>voetplaat kunt zien. Zoom<br>in, zodat je de dikte van het<br>plaatmateriaal goed kunt<br>zien.<br>Zorg dat het Mate-com-<br>mando nog actief is.<br>Selecteer nu de twee edges<br>zoals hiernaast te zien is.<br>De mate coincident wordt<br>automatisch geselecteerd<br>Klik op OK. | Image: Selections   Image: Selections   Image: Selections |
| 51 | Probeer het oor nu te ver-<br>slepen: je ziet dat je het nu<br>kunt verplaatsen langs de<br>edges die we zojuist gese-<br>lecteerd hebben, en ook<br>daarom heen kan draaien.                                                                                                    |                                                                                                    |
|    | Tip!                                                                                                    | <ul> <li>Merk op dat er een verschil is tussen het roteren van een onderdeel van de assembly en het roteren van het model.</li> <li>Een onderdeel roteer/verplaats je door het te verslepen. Ook kun je hiervoor de knoppen Move Component en Rotate component gebrui-</li> </ul>                                                                                                    |

|    |                                                                                                    | <ul> <li>ken. Je verplaatst dan een onderdeel ten opzichte van andere onderdelen in de assembly. Het model verandert dus.</li> <li>Nove Rotate<br/>Component Component</li> <li>Roteer je het model, dan blijven alle onderdelen ten opzichte van elkaar op dezelfde plaats, maar kijk je er vanuit een andere richting naar. Het model verandert dus <b>niet</b>. Hiervoor gebruik je het scrollwieltje van de muis (indrukken), of klik je in de View-toolbar op Rotate View.</li> </ul>                                                                                                    |
|----|----------------------------------------------------------------------------------------------------|----------------------------------------------------------------------------------------------------|
| 52 | Nu gaan we de middelpun-<br>ten van de edges op elkaar<br>leggen.<br>Zorg dat het Mate-com-<br>mando actief is.<br>Selecteer beide middelpun-<br>ten. Wanneer je je muis bo-<br>ven een edge houdt, zie je<br>het middelpunt verschijnen,<br>en kun je het selecteren.<br>De mate Coincident wordt<br>automatisch geselecteerd<br>Klik op OK. | Coincident5<br>Coincident5<br>Analysis<br>Mate Selections<br>Point <2 · @ base 1<br>Standard Mates<br>Pagallel<br>Perpendicular<br>Jangent<br>Conceptric                                                                                                    |
| 53 | Probeer het oor opnieuw te<br>verslepen. Merk op dat het<br>nu alleen nog maar om de<br>as heen kan draaien.                                                                                                    |                                                                                                    |
| 54 | De laatste mate die we toe-<br>voegen moet het oor hele-<br>maal vastzetten.<br>Roteer het model zodat je<br>beide vlakken die hiernaast<br>geselecteerd zijn kunt zien,<br>en selecteer deze vlakken.<br>De mate Coincident wordt<br>automatisch geselecteerd<br>Klik op OK.                                                                 | Coincident6<br>Coincident6<br>Coinc |
| 55 | Klik nog een keer op OK om<br>het Mate-commando af te<br>sluiten                                                                                                    |                                                                                                    |

| 56 | De kaarsenhouder is nu<br>klaar. Sla het bestand op<br>onder de naam<br>Candlestick.sldasm. | Solidoworks       Image: Component Component Component Preview Window       Image: Component Preview Window       Image: Component Preview Component Preview Window       Image: Component Preview Component Preview Component Preview Component Preview Component       Image: Component Preview Component Preview Component Preview Component       Image: Component Preview Component Preview Component Preview Component       Image: Component Preview Component Preview Component Preview Component       Image: Component Preview Component Preview Component Preview Component       Image: Component Preview Component Preview Component Preview Component       Image: Component Preview Component Preview Component Preview Component       Image: Component Preview Component Preview Component       Image: Component Preview Component Preview Component       Image: Component Preview Component Preview Component       Image: Component Preview Component Preview Component       Image: Component Preview Component       Image: Component Preview Component       Image: Component Preview Component       Image: Component Preview Component       Image: Component Preview Component       Image: Component Preview Component       Image: Component Preview Component       Image: Component Preview Component       Image: Component Preview Component       Image: Component Preview Component       Image: Component Preview Component       Image: Component       Image: Component       Image: Component       Image: Component       Image: Component       Image: Component       Image: Component       Image: Component       Image: Component       Image: Component       Image: Component       Image: Componen |
|----|---------------------------------------------------------------------------------------------|----------------------------------------------------------------------------------------------------|
|    | Wat zijn de belangrijk-<br>ste dingen die je geleerd<br>hebt?                               | <ul> <li>In deze oefening heb je verschillende manieren gezien om onderdelen van plaatmateriaal te maken.</li> <li>Je hebt gezien dat een Base-flange altijd het eerste onderdeel is. Hierin definieer je onder andere de materiaaldikte.</li> <li>Heb je eenmaal een Base-flange, dan kun je daarna bijvoorbeeld een edge flange toepassen.</li> <li>Met een sketched bend kun je in een vlakke plaat een buiglijnen aangeven.</li> <li>Je hebt ook gezien hoe je heel eenvoudig de uitslag van een onderdeel kunt maken, door het laatste feature te unsuppressen.</li> <li>Verder heb je enkele nieuwe commando's bij het maken van sketches gezien:</li> <li>Centerpoint Arc en Tangent Arc om cirkelbogen te tekenen.</li> <li>Convert om een bestaand onderdeel in een sketch opnieuw te gebruiken.</li> <li>Tot slot heb je in de assembly een paar lastige mates gemaakt.</li> <li>Langzamerhand begin je SOLIDWORKS steeds beter te kennen, want Sheet Metal is opnieuw een belangrijk onderdeel!</li> </ul>                                                                                                    |

## **SOLIDWORKS** werkt in het onderwijs

3D CAD is niet meer weg te denken uit de technische wereld van vandaag. Of uw vakgebied nu Werktuigbouw, Metaal, Metaal-Electro, Industrieel Product Ontwerpen of Autotechniek is: 3D CAD is hét gereedschap van de ontwerper en engineer vandaag de dag. Van alle 3D-CAD programma's die er op de markt zijn, is SOLIDWORKS het meest gebruikt in de Benelux. Dit is te danken aan een unieke combinatie van eigenschappen: groot gebruiksgemak, brede inzetbaarheid en uitstekende ondersteuning. In de jaarlijkse updates worden steeds weer wensen van gebruikers in de software opgenomen, wat jaarlijks leidt tot uitbreiding van de functionaliteit, maar ook tot optimalisatie van functies die al in het programma aanwezig waren.

### **Onderwijs**

Een groot aantal onderwijsinstellingen, uiteenlopend van Lager Technisch Onderwijs tot de Technische Universiteiten, koos al voor SOLIDWORKS. Waarom?

Voor een docent betekent de keuze voor SO-LIDWORKS de keuze voor gebruiksvriendelijke software, die leerlingen of studenten snel onder de knie hebben. SOLIDWORKS leent zich daarom bij uitstek voor toepassing in bijvoorbeeld probleem-gestuurd onderwijs of in competentiegericht onderwijs. Voor verschillende onderwijsniveaus zijn gratis Nederlandstalige tutorials beschikbaar, zoals een serie tutorials voor lager en middelbaar technisch onderwijs, waarin stap voor stap de basisbeginselen van SO-LIDWORKS uiteengezet worden, of de tutorial Geavanceerd Modelleren, waarin juist complexere onderwerpen, zoals het modelleren van complexe dubbelgekromde vlakken aan de orde komt. Alle tutorials zijn Nederlandstalig, en gratis te downloaden van www.solidworks.nl

Voor een *leerling of student* is het leren van SO-LIDWORKS in de eerste plaats heel erg leuk en uitdagend. Door SOLIDWORKS te gebruiken, wordt techniek veel inzichtelijker en tastbaarder, waardoor het werken aan opdrachten en projecten veel realistischer en leuker wordt. Bovendien weet elke leerling of student dat de kansen op een baan duidelijk groeien wanneer SOLIDWORKS, de meest gebruikte 3D-CAD software in de Benelux, op zijn of haar cv staat. Bij bijvoorbeeld <u>www.cadjobs.nl</u> zie je een groot aantal vacatures en stageplaatsen waarvoor kennis van SO-LIDWORKS vereist is. Dat maakt de motivatie om SO-LIDWORKS te leren alleen nog maar groter.

Om het gebruik van SOLIDWORKS nog makkelijker te maken, is er een Student Kit beschikbaar. Gebruikt de opleiding SOLIDWORKS, dan kan elke leerling of student de Student Kit **gratis** downloaden. De Student Kit is een volledige versie van SOLIDWORKS, die alleen voor educatieve doeleinden gebruikt mag worden. De gegevens die je nodig hebt om de Student Kit te downloaden, kun je via de docent verkrijgen. Aarzel niet om je collega studenten of je docenten attent te maken op alle gratis mogelijkheden die door SOLIDWORKS geboden worden!

Voor de *ICT-afdeling* betekent de keuze voor SO-LIDWORKS dat investeringen in nieuwe computers soms uitgesteld kunnen worden omdat SO-LIDWORKS relatief lage hardware-eisen stelt. De installatie en het beheer van SOLIDWORKS in een netwerkomgeving is zeer eenvoudig, onder meer door het gebruik van netwerklicenties. En mochten er toch problemen ontstaan, dat is er een gekwalificeerde helpdesk beschikbaar, die u snel weer op weg helpt.

### Certificering

Wanneer je SOLIDWORKS voldoende beheerst, kun je ook deelnemen aan het CSWA-examen. CSWA staat voor Certified SOLIDWORKS Associate. Nadat je dit examen met goed gevolg hebt afgelegd, krijg je een certificaat waarmee je eenvoudig kunt aantonen dat je SOLIDWORKS voldoende beheerst. Dat is handig bij het solliciteren naar een baan of een stageplek. Na het doornemen van de serie tutorials voor lager en middelbaar technisch onderwijs, heb je voldoende kennis van SOLIDWORKS om aan het CSWA-examen deel te nemen.

### Tot slot

SOLIDWORKS heeft zich voor lange tijd gecommitteerd aan het onderwijs. Door docenten te ondersteunen waar dat mogelijk is, door lesmateriaal beschikbaar te stellen en jaarlijks aan de nieuwste versie van de software aan te passen, door de Student Kit beschikbaar te stellen. De keuze voor SOLIDWORKS is een keuze voor de toekomst. De toekomst van het onderwijs, dat zich verzekerd weet van brede ondersteuning en de toekomst van leerlingen en studenten, die na hun opleiding de beste kansen willen krijgen.

### Contact

Heb je nog vragen over SOLIDWORKS, neem dan contact op met uw reseller, of kijk op http://www.solidworks.nl